## SUNSHINE COAST NEWS.COM.AU

## GET INSTANT ACCESS TO THE BEST NEWS FOR FREE

## ADD sunshinecoastnews.com.au TO YOUR MOBILE DEVICES - FREE

- Type in sunshinecoastnews.com.au to your internet browser.
  \*We recommend using Safari, Samsung Internet or Google Chrome
- **2.** Tap the share icon  $\Box$  or  $\equiv$  or **:** Scroll to find 'add to home screen', then tap.
- **3.** You will see 'Home Sunshine Coast News' (edit out 'Home - ' and change to Sunshine Coast News).

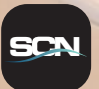

- **4.** Tap 'add' and the icon will appear on your home screen. Press and hold to manoeuvre into your preferred position.
- **5.** Done! Enjoy the best news you'll get all day.

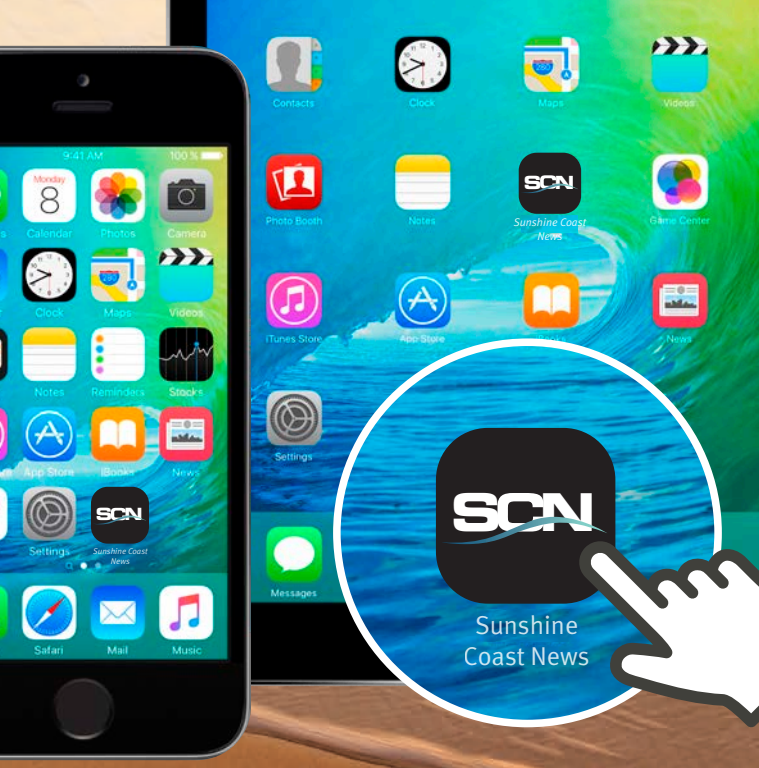

8

-

O.

## SUNSHINECOASTNEWS.COM.AU